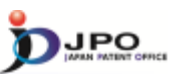

27

I. IPC II. FI III. F-term **IV. Reference tool** 

 $\cdots$  (Slide 27)  $\cdots$ 

Next, I will explain reference tools: first for the IPC, and then for FI and F-term.

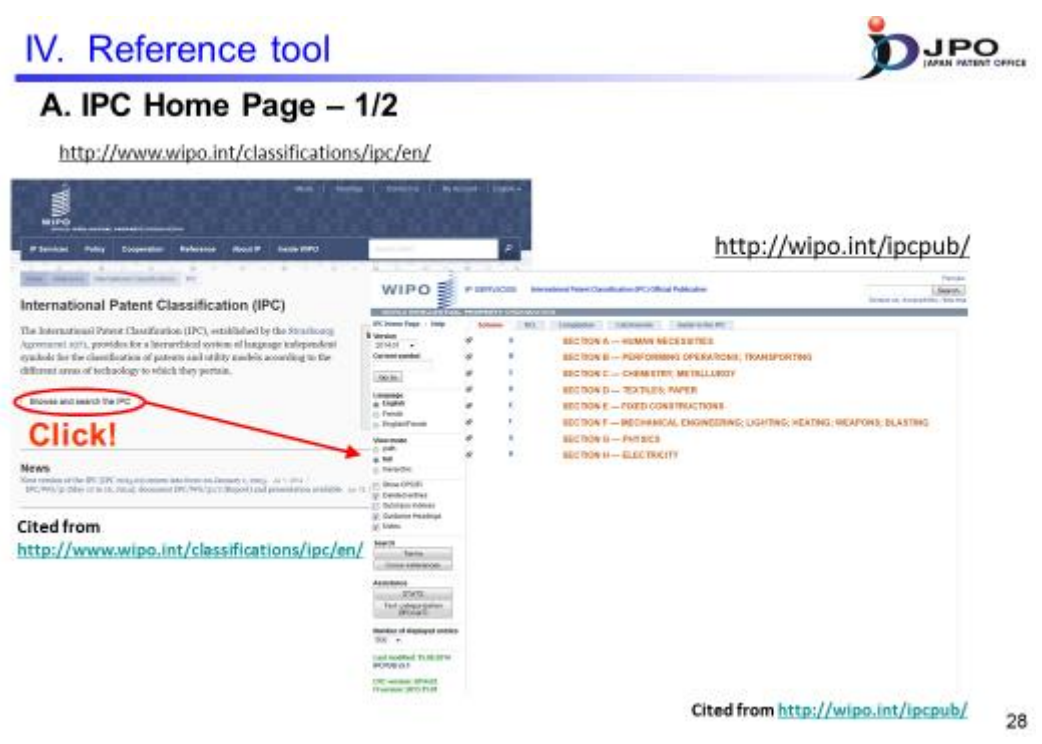

 $\cdots$  (Slide 28)  $\cdots$ 

You can access technical information on the IPC from the top menu of the IPC website.

| A. IPC                                                                                                    | Ho                      | me                        | Page -2/2                                                                                                    |                                                                                                    |             |                                                                                                    |                                                                                                    |
|----------------------------------------------------------------------------------------------------|-------------------------|---------------------------|----------------------------------------------------------------------------------------------------|----------------------------------------------------------------------------------------------------|-------------|----------------------------------------------------------------------------------------------------|----------------------------------------------------------------------------------------------------|
|                                                                                                    |                         |                           | 20140 <del>3</del> 27 - 646897                                                                                           | Ju                                                                                                    | Imp         | toa                                                                                                    | specific point in the                                                                                                    |
|                                                                                                    |                         |                           |                                                                                                    | h                                                                                                    | iera        | rchic                                                                                                    | al schedule of IPC                                                                                                    |
| 100 2                                                                                                    |                         |                           |                                                                                                    | -                                                                                                    | cru         | · cinc                                                                                                    | dischedule of it e                                                                                                    |
| Hick!                                                                                                    | -                       | and Constants             | Committee Committee                                                                                                    | b                                                                                                    | y en        | tenn                                                                                                    | ig its code                                                                                                    |
|                                                                                                    |                         | -                         | and Other State Research Inc.                                                                                            | WIPO S                                                                                                    |             |                                                                                                    | and Trace (an obvious 191) (they find out                                                                                                    |
| 1: :                                                                                                    | 1421                    | DHD-RUN                   | IL HARD                                                                                                    | and the second second                                                                                                    | -           | 1.0                                                                                                    | These as the pipe                                                                                                    |
|                                                                                                    | So do<br>cheo<br>cop le | own t<br>dule o<br>evel t | to hierarchical<br>of IPC from the<br>o the bottom                                                                       | C Carefus - and<br>C Carefus - and<br>Carefus - and<br>Carefus - an | 1           | A Contraction of the second second se | A sec of the sec of the sec |
| All loop face - hope                                                                                                    | CHI CHI                 |                           | (Second Statements) (Second Level)                                                                                       |                                                                                                    |             |                                                                                                    |                                                                                                    |
| The second second                                                                                                    |                         | 100                       | ASSESSMENT OF ENGINEES IN GENERAL, EXCEMPTION, MARTIN                                                                    | B GLADAL YEAR INCOME?                                                                                                    |             |                                                                                                    |                                                                                                    |
| Carton synthet                                                                                                    |                         | - 100                     | COMBUSTON INCOME, HOT-GAS OR COMPUTION                                                                                   | RODUCT SHORE PLANTS                                                                                                    |             | -                                                                                                    |                                                                                                    |
| (Sell)                                                                                                    | 100                     | 1                         | ASSCHIMES OF EXCHANCE FOR LIQUIDE VIEW, SPRING,<br>ASSCHIMENA, POWER ON A REALTIVE PROPARIYE IN                          | OR VIERHTINGFORE PROVIDER I<br>RUSE NOT OTWERVISE PROVIDER I                                                                                                    | -           |                                                                                                    |                                                                                                    |
| a frame                                                                                                    | *                       | 198.                      | POST BY BOTH LACEMENT MACHINES FOR LIQUES. P                                                                             | AND FOR LIGHTS OF BLASTC FUI                                                                                                    | ete :       | -                                                                                                    |                                                                                                    |
|                                                                                                    |                         |                           | Reference<br>Contractions of popular displacement policies politics displa                                               | orientarias es secolos i instanción                                                                                                    | the species |                                                                                                    |                                                                                                    |
| <ul> <li>Freedit</li> <li>Kogkäll/Tandit</li> </ul>                                                                                                    |                         |                           | sublique for pursues, and in-sublimenses 254c, 254c in-security                                                          | under soods furthers addresses                                                                                                    |             |                                                                                                    |                                                                                                    |
| C Parati<br>C Solphill Panels<br>Vera Inde                                                                                                    |                         |                           |                                                                                                    |                                                                                                    |             |                                                                                                    |                                                                                                    |
| _ Pergel<br>_ Krightstrandt<br>dath<br>dath                                                                                                    |                         |                           | Interelling an admittage                                                                                                 |                                                                                                    |             |                                                                                                    |                                                                                                    |
| <ul> <li>C Frende</li> <li>C Frende</li> <li>C Frende</li> <li>C Anth</li> <li>C Marcellon</li> <li>C Marcellon</li> <li>C Marcellon</li> </ul>                       |                         | -                         | Provention of the Con-                                                                                                   | NAMES & BEARING                                                                                                    | -           | -                                                                                                    |                                                                                                    |
| <ul> <li>C Prevall</li> <li>C Rogital/Fands</li> <li>C Addi</li> <li>Addi</li> <li>B Mill</li> <li>C Nomento</li> <li>Share-CPCH</li> <li>C Entracrimition</li> </ul> | ;                       | -                         | THE PERSON ALTARCES, WORKAUGE OF MES<br>PROVIDENCE ALTARCES, WORKAUGE OF MES<br>REPECTIVE FUNCTIONS OF MICHIEL OF INTELL | NATES & STREAM<br>INC. FOR PROBABILIST AND MONTH<br>TOAT THEMAL HERALTON & GO                                                                                                    | NING NERVL  |                                                                                                    |                                                                                                    |

 $\cdots$  (Slide 29)  $\cdots$ 

There are two ways to obtain IPC data.

You can go down a hierarchical schedule from the section level by clicking the alphabetical link corresponding to the section.

Entering IPC in the search box will take you to the IPC hierarchy you entered.

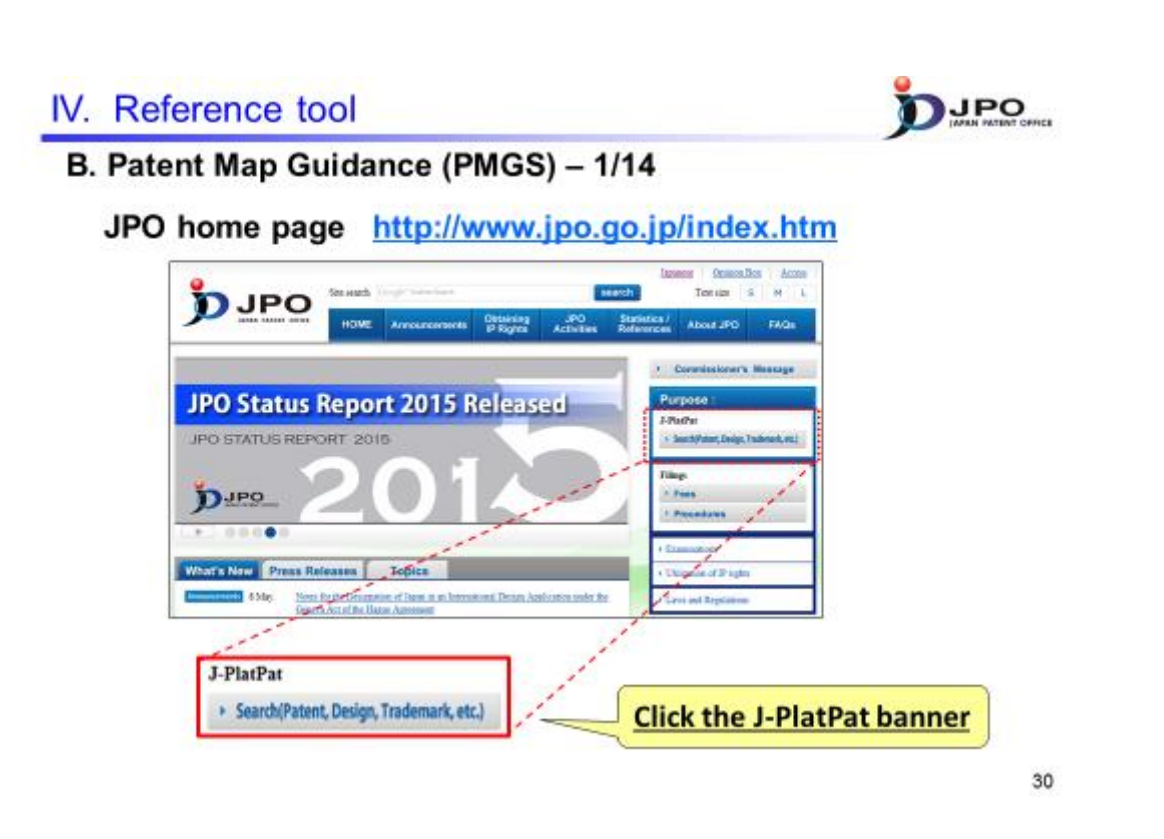

 $\cdots$  (Slide 30)  $\cdots$ 

You can get FI lists, F-term lists and definitions of F-term keys from Patent Map Guidance, or PMGS, in J-Plat Pat.

To access J-PlatPat, click on the "J-PlatPat" banner on the JPO homepage.

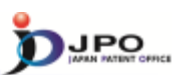

# B. Patent Map Guidance (PMGS) – 2/14

Top menu of the J-PlatPat

| Classification |                                                                                                    |                                                                                                    |                                      |                                     |
|----------------|----------------------------------------------------------------------------------------------------|----------------------------------------------------------------------------------------------------|--------------------------------------|-------------------------------------|
|                | Patent Map Guidance(P                                                                                           | 1465) 🚥                                                                                                    |                                      | Septh + UR                          |
|                | Tou car rate to FDF-term and rationals                                                                          | deexfortion by keywords.                                                                                                    |                                      |                                     |
|                | Publication Immed, and update<br>Immedia<br>After selecting the query on<br>FE (Classification)<br>Query Surren | es schedule, please refer to the <b>47</b> <u>NEWS</u> ,<br>or <u>1975 PC Documenters Reserv</u><br>try somen, Reser click each deselfaction, or input a cle<br><b>##1</b> 071 Handbook | earforden into an input box and dick |                                     |
|                | Classification                                                                                                  |                                                                                                    | Q. Search                            |                                     |
|                | Prierre (Classification)                                                                                        |                                                                                                    |                                      |                                     |
|                | Query Screen                                                                                                    | #IP-term List. O/P-term Description                                                                                                    |                                      |                                     |
|                | Classification                                                                                                  |                                                                                                    | Q. Search                            |                                     |
|                | Display Type                                                                                                    | •List 0 Target 0 The same Herstudy                                                                                                    |                                      |                                     |
|                |                                                                                                    |                                                                                                    |                                      | · To return to the top of this page |
|                |                                                                                                    |                                                                                                    |                                      | 31                                  |

### $\cdots$ (Slide 31) $\cdots$

You can access Patent Map Guidance, or PMGS, from the menu on the J-PlatPat website.

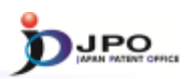

### B. Patent Map Guidance (PMGS) – 3/14

| Patent Map Guidance(<br>Yeu den refer to TUP dem and retrieve<br>Publication issued, and upd<br>Instance/ Secrit by Key<br>After selecting the query<br>FI (Classification) | PMGS) (There<br>a deseritation by leywords.<br>and somedule, pieces refer to the <b>C</b> <u>NEWS</u> .<br>word <u>IPC-P2 Concentance Search</u><br>empy street, Pieces Clock each classification, of | Select types of search for one of search for one of search for one of search for one of the search by Keyword         ➤ Search by Keyword         ➤ IPC-FI Concordance Search for one of the search for one of the search for one search for one of the search for one of the search for one searc | classification<br>Tch |
|----------------------------------------------------------------------------------------------------|----------------------------------------------------------------------------------------------------|----------------------------------------------------------------------------------------------------|-----------------------|
| Query Screen                                                                                                    | ●FI ○FI Handbook                                                                                                    |                                                                                                    |                       |
| Classification                                                                                                    |                                                                                                    | 9, Search                                                                                                    |                       |
| F-term (Cassification                                                                                                    | )                                                                                                    |                                                                                                    |                       |
| Query Screen                                                                                                    | P-term List O P-term Description                                                                                                    |                                                                                                    |                       |
| Classification                                                                                                    |                                                                                                    | 9, Search                                                                                                    |                       |
| Display Type                                                                                                    | B List 0 Target 0 The same Hierardhy                                                                                                    |                                                                                                    |                       |
|                                                                                                    |                                                                                                    | <ul> <li>To return to the top of this page</li> </ul>                                                                                                    |                       |

- ✓ Inquiry : FI/F-term search of specific classification
- Search by Keyword : <u>FI/F-term</u> search by using keywords
- ✓ IPC-FI Concordance Search : <u>FI</u> Search by using <u>IPC</u>

32

 $\cdots ({\rm Slide} \ 32) \cdots$ 

You can search for classification information from the PMGS page.

There are three ways to do this according to your purposes, which are as follows:

1) Use the "Inquiry" tab. Specify the FI or F-term and obtain the related classification information.

2) Use the "Search by Keyword" tab. Type in the keyword and obtain the related FI or F-term information.

3) Specify the IPC and obtain the related FI information. This is known as an "IPC-FI concordance search".

Let's look at each one in more detail.

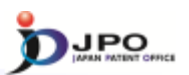

B. Patent Map Guidance (PMGS) – 4/14

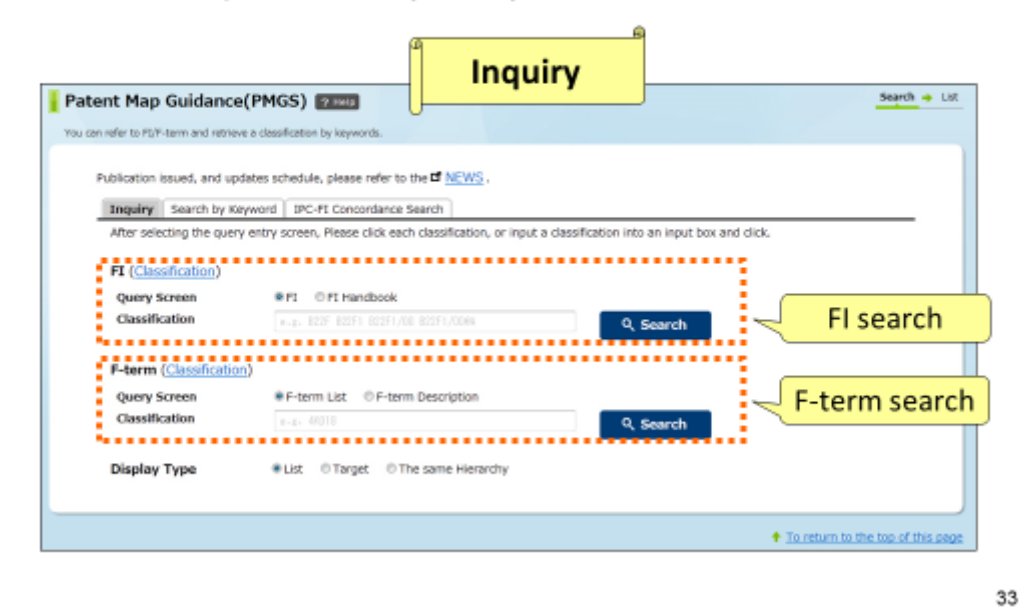

--- (Slide 33)---

First, I'll explain the "inquiry" tab and its function.

You can specify the FI or F-term and obtain related classification information.

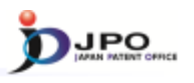

B. Patent Map Guidance (PMGS) - 5/14

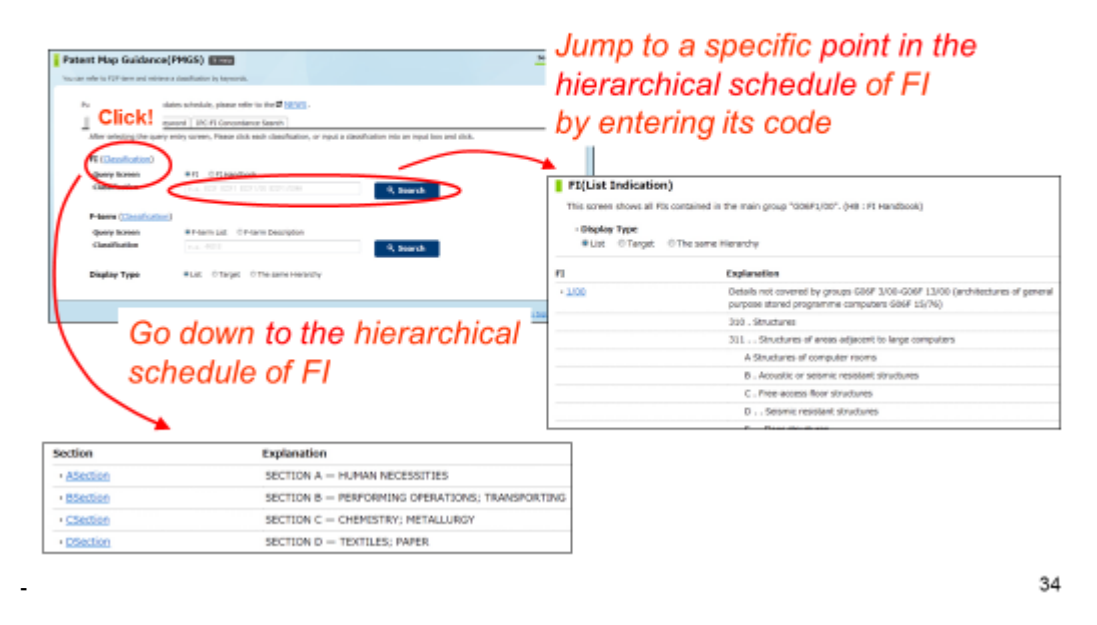

--(Slide 34)---

There are two ways to acquire FI data using the "Inquiry" tab.

One way is to click on the "classification" link, which allows you to go down deeper from a section hierarchy.

Another way is to type the FI information into a search box.

This will take you to the corresponding FI hierarchy.

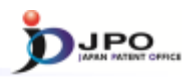

### B. Patent Map Guidance (PMGS) - 6/14

#### FI(List Indication)

This screen shows all FIs contained in the main group "G06F3/00". (HB : FI Handbook)

|    | Explanation Reference,                                                                                                    | etc.  |    |
|----|----------------------------------------------------------------------------------------------------|-------|----|
| 10 | Input arrangements for transferring data to be processed into a form capable<br>of being handled by the computer; Output arrangements for transferring data<br>from processing unit to output unit, e.g. interface arrangements [4] | 58041 | HB |
|    | A Related to connection, addition, cutoff, selection or switching the devices<br>(W or Y takes precedence)                                                                                                    | 58041 | HB |
|    | B. Active inserting or removal (inserting or withdrawing live wires)<br>(Connections or disconnection without shutting off the power supply)                                                                                        | 58041 | HB |
|    | C . Non-contact connecting circuits (DC insulated connection)                                                                                                    | 58041 | HB |
|    | D Optical coupling                                                                                                    | 58041 | HB |
|    | E Optical transfer (including transfers with optical fibers) (including optical<br>buses)                                                                                                    | 58041 | HD |
|    | F Circuits for connecting or shutting off the bus lines (including circuit<br>connection of abnormal buses) e.g. bus width conversion                                                                                               | 58041 | HB |
|    | G Bus driving circuits in general                                                                                                    | 58041 | HB |
|    | H . Transmitters or receivers (including tristate buffers or latches)                                                                                                    | 58041 | HB |

#### $\cdots$ (Slide 35) $\cdots$

This is an example of an FI list. In addition to the FI explanation, you can also obtain the FI's corresponding theme code.

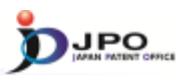

### B. Patent Map Guidance (PMGS) - 7/14

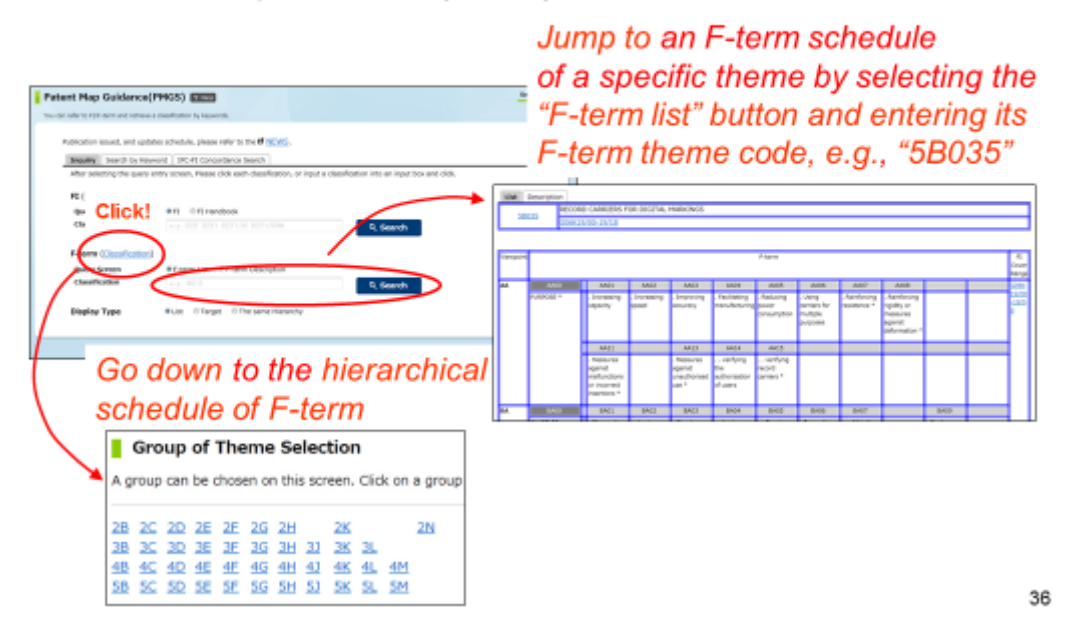

#### --- (Slide 36) ---

There are two ways to acquire F-term data using the "inquiry" search function. One way is to click on the "classification" link, which allows you to select a theme code from the theme code list. Another way is to type the F-term theme code into a search box.

This will take you to the corresponding F-term list.

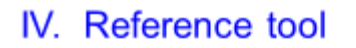

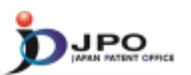

### B. Patent Map Guidance (PMGS) - 8/14

Jump to the definition of each term and other information of a specific theme by selecting the "F-term description" button and entering its theme code, e.g., "5B020"

| Descriptions of F-            | terms                                                                                                    |
|-------------------------------|----------------------------------------------------------------------------------------------------|
| This screen displays a descri | ption of the P-term theme code "38020". about the point of view "AA".                                                                                                    |
| Term                          | Explanation                                                                                                    |
| AA00                          | Input data<br>This viewpoint covers the subject matter for data inputted with input devices.<br>When input data are unknown, classification is not made under this viewpoint. |
| AA01                          | . Numbers                                                                                                    |
| AA02                          | . Alphanumeric characters                                                                                                    |
| AA03                          | . Kone<br>This place covers the subject matter for kana input of word processors or the like.                                                                                 |
| AA04                          | Japanese sylabaries<br>Example: A. I. U. E. O in Kana                                                                                                    |

37

#### $\cdots$ (Slide 37) $\cdots$

You can obtain a definition of an F-term by checking the "F-term description" option, entering a theme code, and clicking the search button.

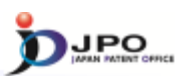

B. Patent Map Guidance (PMGS) - 9/14

| tent Map Guidance(PMGS) 👩                                                       | Search by Keyword                                                         | dsearch +                      |
|---------------------------------------------------------------------------------|---------------------------------------------------------------------------|--------------------------------|
| can refer to FUF-term and retrieve a classification by                          | keywords.                                                                 |                                |
| Publication issued, and updates schedule, p<br>Inquiry Search by Keyword IPC-FJ | clease refer to the <b>C</b> <u>NEWS</u> .                                | Query Screen<br>≻ FI           |
| After selecting a query screen item, plea<br>Query Screen                       | er dick on the seach button (can but either one), type kees of FI endbook | > F-term                       |
| Keyword                                                                         | F-term List     F-term Description                                        | Keyword                        |
| Search Range(Classification)                                                    | 1-2- 29-58001                                                             | 9, Search                      |
| Display Type                                                                    | *List © Target © The same Herarchy                                        |                                |
|                                                                                 | Click "Search"                                                            |                                |
|                                                                                 |                                                                           | To return to the top of this : |

38

---(Slide 38)---

The "search by keyword" function will be explained next.

By typing a specified keyword, you can search for the FI or F-term information related to that term.

First, you choose the "query screen" depending on whether you want to search for FI or F-term. Then, type the keyword in the search box and click the search button.

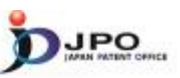

### B. Patent Map Guidance (PMGS) - 10/14

The search results list is displayed.

Query Screen = FI
Keyword = toy

Click the FI "A41D11/00@K".

| FI            | Explanation                       |
|---------------|-----------------------------------|
| A41D11/00@K   | . Equipped with a toy             |
| • A47G19/22@5 | . having an accessory (toy, etc.) |
| • A63B69/04   | . simulating the movement of ho   |

39

---(Slide 39)---

This shows the search results obtained by choosing FI as a "query screen" and entering the keyword "toy".

Let's click on A41D11/00@K from among the list in the search results, for example.

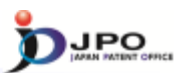

### B. Patent Map Guidance (PMGS) - 11/14

| FI(List Indi<br>This screen sho<br>Display Typ<br>& List © T | cation) Main group "A41D11/00"<br>ws all FIs contained in the main group "A41D11/00", (HB : FI Handbook)<br>e<br>arget © The same Hierarchy |
|--------------------------------------------------------------|----------------------------------------------------------------------------------------------------|
| FI                                                           | Explanation                                                                                                    |
| · 11/00                                                      | Garments for children                                                                                                    |
|                                                              | A Kinds of clothes for children                                                                                                    |
|                                                              | B . Jackets                                                                                                    |
|                                                              | C . Coverall                                                                                                    |
|                                                              | D One-piece dresses                                                                                                    |
|                                                              | E . Lower clothes                                                                                                    |
|                                                              | F Lower clothes with chest and shoulder straps                                                                                              |
|                                                              | G . Overcoats                                                                                                    |
|                                                              | H Functions of clothes for children                                                                                                    |
| isked EL (A 41 D11                                           | J. Adjustment of height                                                                                                    |
| icked FI <sup>®</sup> A41D1                                  | K. Equipped with a toy                                                                                                    |
|                                                              | for both men and women                                                                                                    |

40

#### $\cdots$ (Slide 40) $\cdots$

The whole list of the main group "A41D11/00" is then displayed

You can see that there are many FIs that are subdivisions of "A41D11/00". "A41D11/00@K", which you just clicked, is shown in the list. You will be able to browse the explanations of each FI.

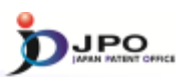

41

B. Patent Map Guidance (PMGS) - 12/14

| Patent Map Guidance                                                             | (PMGS) PIPC-FI Concordance Sear                                    | search + Lit                      |
|---------------------------------------------------------------------------------|--------------------------------------------------------------------|-----------------------------------|
| Publication issued, and up<br>Inquiry Search by Key<br>Input IPC code to the qu | word IPC-FI Concordance Search<br>ery box and click Search button. | c                                 |
| Classification                                                                  | e.e. Alls                                                          | •                                 |
| Display Type                                                                    | RList ©Target ©The same Hierarchy Click "Search"                   |                                   |
|                                                                                 |                                                                    | To return to the top of this page |

---(Slide 41)---

Lastly, I will explain searches using the "IPC-FI concordance search" function.

Click on the tab "IPC-FI concordance search" and specify the IPC to obtain the corresponding FI information.

If you already know the target IPC, type it in a search box and click the search button.

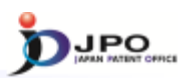

B. Patent Map Guidance (PMGS) – 13/14

| Concordance List [IPC→      |                                      |
|-----------------------------|--------------------------------------|
| IPC Code                    | G06T1/00                             |
| Display Type                | B List ◎ Target ◎ The same Hierarchy |
| Result<br>Hit count is 103. | FI                                   |
| IPC                         | п                                    |
| G06T1/00                    | <u>G06T1/00</u>                      |
| G06T1/00                    | G06T1/00@A                           |
| G06T1/00                    | G06T1/00@B                           |
| G06T1/00                    | G06T1/00/@C                          |
| G06T1/00                    | G06T1/00/@Z                          |
| G06T1/00                    | <u>G06T1/00.200</u>                  |
| G06T1/00                    | G06T1/00.200@A                       |
| G06T1/00                    | G06T1/00.200@B                       |

42

 $\cdots$  (Slide 42)  $\cdots$ 

This example of the display shows a concordance list.

You're looking at the search result obtained by typing IPC "G06T1/00" in a search box.

FIs are listed on the right side, all of which fall under the IPC "G06T1/00", which is shown on the left side.

This is the end of the introduction to PMGS.

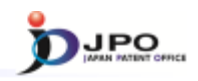

| B. Patent Map Guidance | (PMGS) - 14/14 |
|------------------------|----------------|
| Details of IP n        | ublication     |

| Front p<br>the put                           | age<br>olicat                  | of<br>ion    |                                      | Th    | is me                                       | eans                                              | "The                     | те со<br>(43) 2 | ode"<br>读日 3 | 平成22年                                   | 特表20<br>(P20<br>2月18日               | 10-5051<br>10-50518<br>(2010.2. |
|----------------------------------------------|--------------------------------|--------------|--------------------------------------|-------|---------------------------------------------|---------------------------------------------------|--------------------------|-----------------|--------------|-----------------------------------------|-------------------------------------|---------------------------------|
| (51) Int.Cl.<br>GO6K<br>GO7G<br>GO8B<br>HO4B | 17/00<br>1/12<br>13/22<br>5/02 | ଷ ଷ ଷ<br>ଷ ଷ | 06.01)<br>06.01)<br>06.01)<br>06.01) |       | F I<br>GO 6<br>GO 7<br>GO 8<br>HO 4<br>GO 6 | 3 K 17,<br>7 G 1,<br>3 B 13,<br>4 B 5,<br>3 K 17, | /00<br>/12<br>/22<br>/02 | L<br>321Q<br>F  |              | テーマ<br>3 E 1<br>5 B (<br>5 C (<br>5 K ( | 7⊐<br>  42<br>  58<br>  84<br>  012 |                                 |
| [                                            | This                           | s mea        | ans "                                | F-ter | <i>m"</i>                                   |                                                   | ~                        | F-te            | rm co        | des                                     |                                     |                                 |
| Fターム                                         |                                | 3E142        | EA13                                 | GA04  | JA02                                        |                                                   |                          |                 |              |                                         |                                     |                                 |
|                                              |                                | 5B058        | CA17                                 | CA23  | KA31                                        | YA01                                              | YA20                     | 0007            | EEAO         | 0007                                    | CC00                                | CC 42                           |
| Theme<br>codes                               |                                | 50084        | GG52                                 | AA09  | AA15                                        | DD31                                              | 1.34                     | t page          | e of f       | be n                                    | ublica                              | uu43                            |

--- (Slide 43)---

Finally, I will explain how to obtain the classification information assigned to the Japanese patent publication.

The classification information assigned to the application can be very helpful in cases where there is a Japanese patent family with the patent application to be searched.

These are the partial images of the front and last pages of the Japanese patent publication information.

However, please note that the layout of the patent publication information may vary according to the year of publication.

Generally speaking, FI and F-term are posted on the front and last pages, although it depends on the year of publication.

Now we have finished the patent classification lecture.

As you can see, FI and F-term are very useful tools to use when searching for Japanese patent publications.

You can access the information regarding FI and F-term through the J-PlatPat. We hope all of you are utilizing this resource!